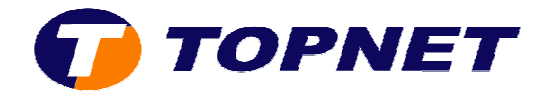

# **Configuration du Wifi sur le Thomson Gateway 585 V8**

#### A. Activation et désactivation du système Wifi :

1. Accédez à l'interface du routeur via l'adresse **192.168.1.254**.

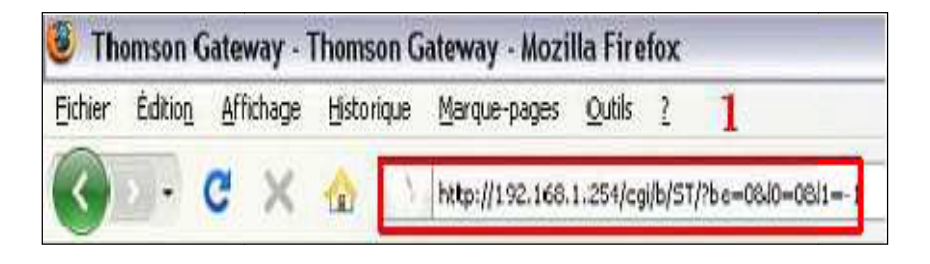

2. Passez sur « Réseau maison » puis cliquez sur « WLAN:TOPNETcxxxx ».

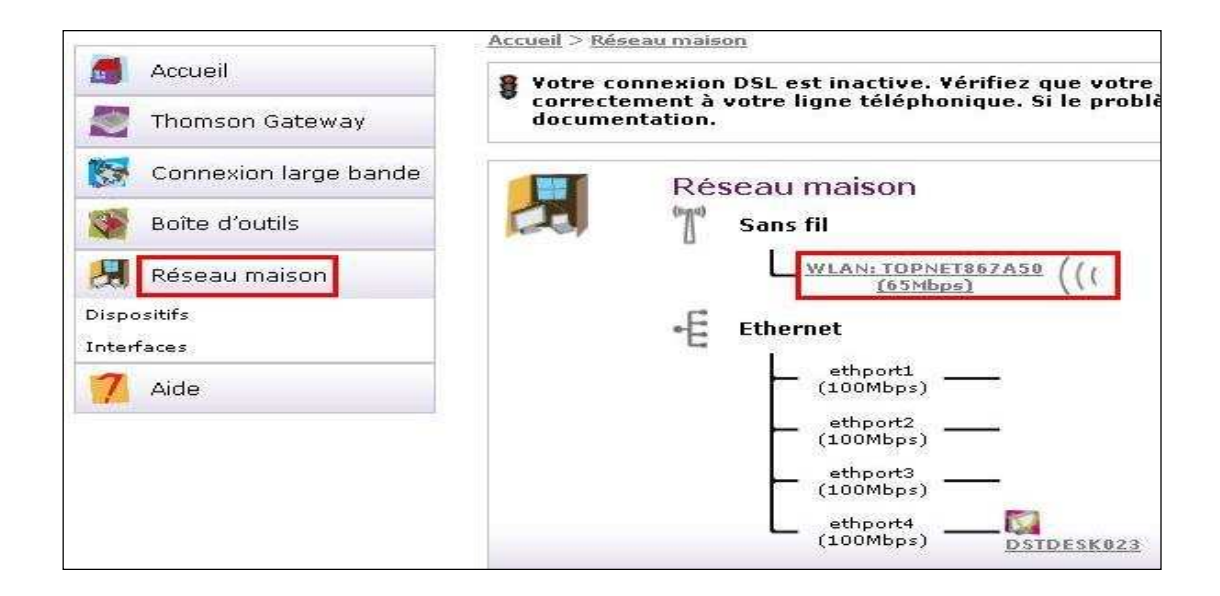

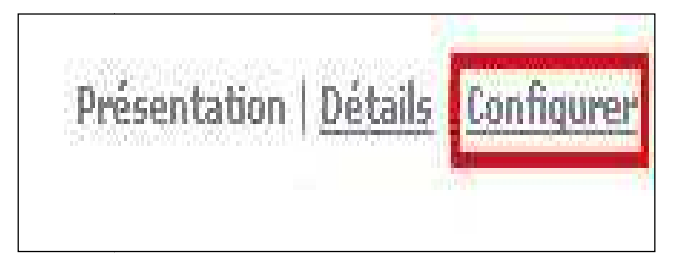

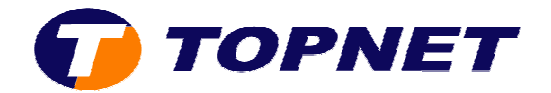

4. Cochez « Interface Enabled » pour activer le système Wifi ou décocher la case pour le désactiver puis cliquez sur « Appliquer ».

| • | Configuration                                        |                                                                      |  |
|---|------------------------------------------------------|----------------------------------------------------------------------|--|
|   | Interface Enabled:                                   |                                                                      |  |
|   | Adresse physique:                                    | 00;26:44:86:7A:50                                                    |  |
|   | Nom du réseau (SSID):                                | TOPNET867A50                                                         |  |
|   | Type d'interface:                                    | 802.11b/g/n                                                          |  |
|   | Vitesse réelle:                                      | 65 Mbps                                                              |  |
|   | Bande:                                               | 2.4G Hz                                                              |  |
|   | Sélection du canal:                                  | Automatique                                                          |  |
|   | Région:                                              | Europe                                                               |  |
|   | Canal:                                               | 6                                                                    |  |
|   | Autoriser multicast venant<br>du réseau large bande: |                                                                      |  |
| • | Sécurité                                             |                                                                      |  |
|   | Diffuser le nom du réseau:                           |                                                                      |  |
|   | Autoriser des nouveaux<br>périphériques:             | Nouvelles stations autorisées (automatiqu                            |  |
|   | Cryptage:                                            | O Désactivé                                                          |  |
|   |                                                      | 🔿 Utiliser le cryptage WEP                                           |  |
|   |                                                      |                                                                      |  |
|   |                                                      | Otiliser le cryptage WPA-PSK                                         |  |
|   | Clé de cryptage WPA-PSK:                             | <ul> <li>Utiliser le cryptage WPA-PSK</li> <li>937497DCCC</li> </ul> |  |

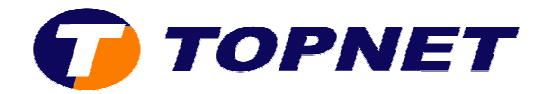

### B. Changement du nom SSID sur le TG585 V8

1. Accédez à l'interface du routeur via l'adresse **192.168.1.254**.

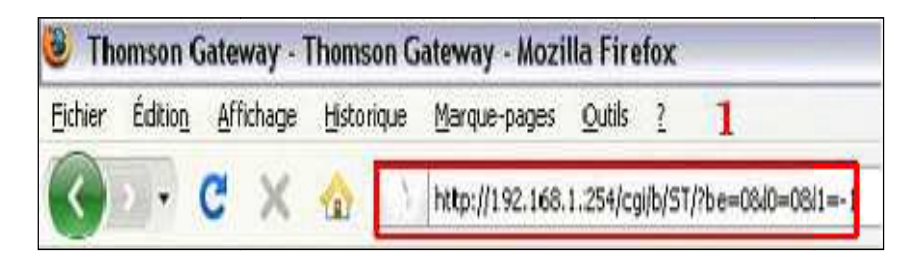

2. Passez sur « Réseau maison » puis cliquez sur « WLAN:TOPNETcxxxx ».

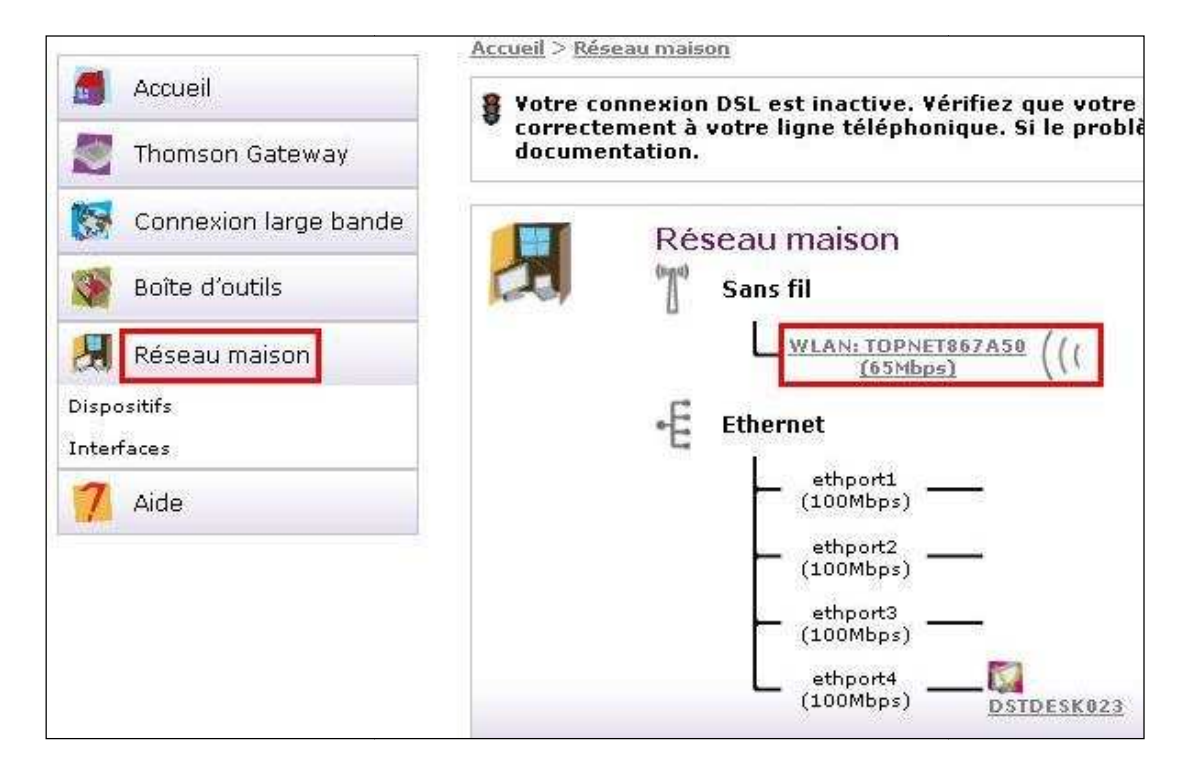

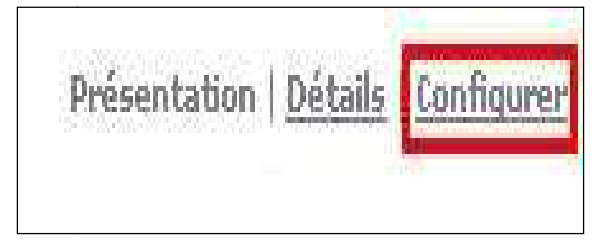

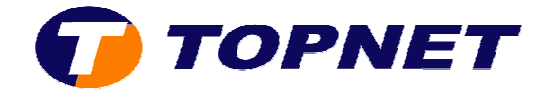

4. Dans le champ « **Nom du réseau (SSID)** », saisissez le nom voulu de votre réseau WIFI.

| e ĉi | Point d'accès sans fi<br>• Configuration | I - TOPNET867A50   |   |
|------|------------------------------------------|--------------------|---|
|      | Interface Enabled:<br>Adresse physique:  | 00:26:44:86:7A:50  |   |
|      | Nom du réseau (SSID):                    | TOPNET             |   |
|      | Type d'interface:                        | 802.11b/g/n        | ¥ |
|      | Vitesse réelle:<br>Bande:                | 65 Mbps<br>2.4G Hz |   |

5. Cliquez sur le bouton « **Appliquer** » en bas de la page.

| 1      | Sécurité                                 |                                          |  |  |
|--------|------------------------------------------|------------------------------------------|--|--|
| 1000   | Diffuser le nom du réseau:               | V                                        |  |  |
| 1000   | Autoriser des nouveaux<br>périphériques: | Nouvelles stations autorisées (automatiq |  |  |
| 000000 | Cryptage:                                | 🔿 Désactivé                              |  |  |
|        |                                          | 🔿 Utiliser le cryptage WEP               |  |  |
|        |                                          | 💿 Utiliser le cryptage WPA-PSK           |  |  |
| 3      | Clé de cryptage WPA-PSK:                 | 937497DCCC                               |  |  |
| 3      | rsion WPA-PSK:                           | WPA                                      |  |  |

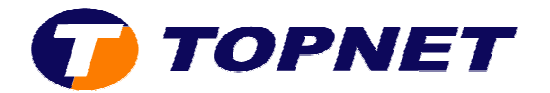

# C. Sécurité Wifi sur le Thomson Gateway 585V8

1. Accédez à l'interface du routeur via l'adresse **192.168.1.254**.

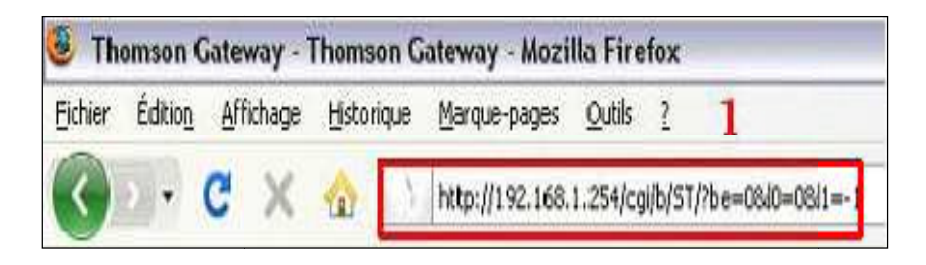

2. Passez sur « Réseau maison » puis cliquez sur « WLAN:TOPNETcxxxx ».

|                           | Accueil > <u>Réseau maison</u>                                                                             |
|---------------------------|----------------------------------------------------------------------------------------------------|
| Accueil                   | Votre connexion DSL est inactive. Vérifiez que votre correctement à votre ligne téléphonique. Si le proble |
| Thomson Gateway           | documentation.                                                                                             |
| Connexion large bande     | Réseau maison                                                                                              |
| Soîte d'outils            | Sans fil                                                                                                   |
| 🛃 Réseau maison           | <u>WLAN: TOPNET867A50</u> (((                                                                              |
| Dispositifs<br>Interfaces | -E Ethernet                                                                                                |
| 7 Aide                    | - ethport1<br>(100Mbps)                                                                                    |
|                           | ethport2<br>(100Mbps)                                                                                      |
|                           | ethport3<br>(100Mbps)                                                                                      |
|                           | (100Mbps)                                                                                                  |

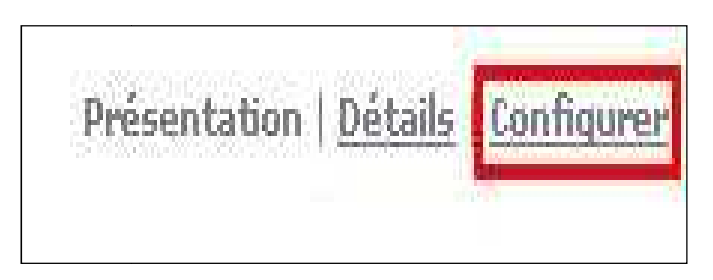

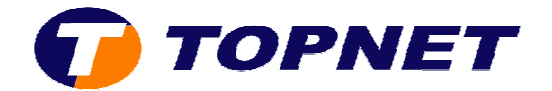

- 4. Cochez « Utiliser le cryptage WPA-PSK ».
- Saisissez une clé de cryptage composée de <u>8 caractères minimum</u> (sans espace) puis cliquez sur « Appliquer ».

| Sécurité                                 |                                          |
|------------------------------------------|------------------------------------------|
| Diffuser le nom du réseau:               |                                          |
| Autoriser des nouveaux<br>périphériques: | Nouvelles stations autorisées (automatiq |
| Cryptage:                                | O Désactivé                              |
|                                          | 🔘 Utiliser le cryptage WEP               |
|                                          | OUtiliser le cryptage WPA-PSK            |
| Clé de cryptage WPA-PSK:                 | Clé de cryptage de 8 caractères min      |
| Version WPA-PSK:                         | WPA 💌                                    |
|                                          | (Appliquer) (Appu                        |
|                                          | Appliquer                                |

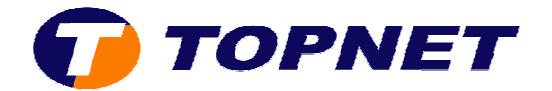

# D. Changement du canal Wifi :

1. Accédez à l'interface du routeur via l'adresse **192.168.1.254**.

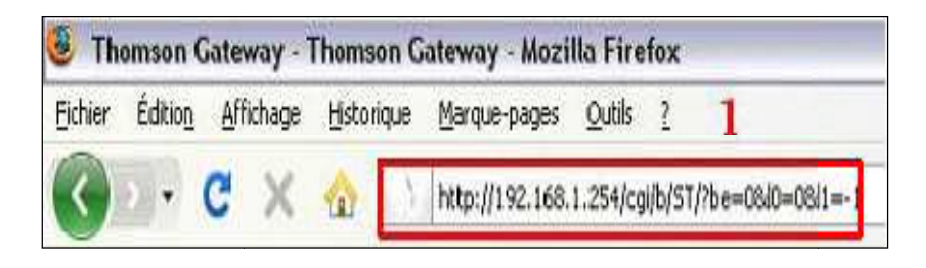

2. Passez sur « Réseau maison » puis cliquez sur « WLAN:TOPNETcxxxx ».

|                           | Accueil > <u>Réseau maison</u>                                                                             |
|---------------------------|----------------------------------------------------------------------------------------------------|
| Accueil                   | Votre connexion DSL est inactive. Vérifiez que votre correctement à votre ligne téléphonique. Si le proble |
| Thomson Gateway           | documentation.                                                                                             |
| Connexion large bande     | Réseau maison                                                                                              |
| Soîte d'outils            | Sans fil                                                                                                   |
| 🛃 Réseau maison           | <u>WLAN: TOPNET867A50</u> (((                                                                              |
| Dispositifs<br>Interfaces | -E Ethernet                                                                                                |
| 7 Aide                    | - ethport1<br>(100Mbps)                                                                                    |
|                           | ethport2<br>(100Mbps)                                                                                      |
|                           | ethport3<br>(100Mbps)                                                                                      |
|                           | (100Mbps)                                                                                                  |

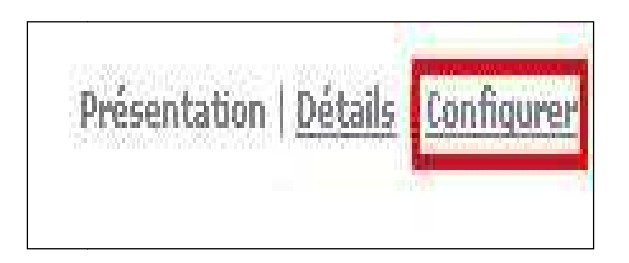

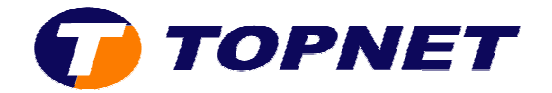

4. Dans le champ « Sélection du canal », choisissez « Manuel ».

| Configuration         | T-TUPNET807A50    |   |
|-----------------------|-------------------|---|
| Interface Enabled:    |                   |   |
| Adresse physique:     | 00:26:44:86:7A:50 |   |
| Nom du réseau (SSID): | TOPNET            |   |
| Type d'interface:     | 802.11b/g/n       | v |
| Vitesse réelle:       | 65 Mbps           |   |
| Bande:                | 2.4G Hz           |   |
| Sélection du canal:   | Automatique       | × |
| Région:               | Automatique       |   |
| Canal:                | Manuel            |   |

5. Dans le nouveau champ « **Canal** » qui vient d'apparaître; choisissez le canal voulu <u>(de préférence 11, 10 ou 7)</u> puis cliquez sur « **Appliquer** ».

| Région                   | Furope          |             |
|--------------------------|-----------------|-------------|
| Region                   |                 |             |
| Canal:                   | 6               | ×           |
| Autoriser multicast ve   | nant 1          |             |
| du réseau large band     | e: 2            |             |
|                          | 3               |             |
| Securite                 | 4               |             |
| Diffuser le nom du ré    | seau: 5         |             |
|                          | 6               |             |
| nériobériques:           | <sup>ux</sup> 7 |             |
| penphenquest             | 8               |             |
| Cryptage:                | 9               |             |
|                          | 10              |             |
|                          | 111             |             |
|                          | 12              |             |
| Clé de cryptage WPA-PSK: | PSK: 13         | nuccores mm |
|                          |                 |             |
| Version WPA-PSK:         | WPA             | ~           |